# Installare la licenza della porta sul telepresence Multipoint Control Unit (MCU) tramite l'interfaccia Web

## Sommario

Introduzione Prerequisiti Requisiti Componenti usati Configurazione Installazione delle licenze della porta e dello schermo sull'MCU (Telepresence Multipoint Control Unit) Installazione delle licenze delle porte su Cisco Media Services Engine (MSE) Supervisor per MCU serie MSE Verifica Risoluzione dei problemi:

## Introduzione

In questo documento viene descritta l'installazione delle licenze delle porte su una MCU Cisco Telepresence Multipoint Control Unit (MCU) e su una MCU Cisco Media Services Engine (MSE) tramite l'interfaccia Web.

## Prerequisiti

### Requisiti

Cisco raccomanda la conoscenza dei seguenti argomenti:

Installazione della MCU completata. È stato applicato un indirizzo IP valido raggiungibile tramite l'interfaccia Web.

Installazione del Supervisor dello chassis MSE per la MCU serie MSE completata.

Aver richiesto e ricevuto una chiave di licenza della porta valida per il numero di serie della MCU.

Accedere alla MCU con un account amministratore tramite l'interfaccia Web.

Conoscere le diverse piattaforme di MCU e Cisco Telepresence MSE MCU dall'interfaccia Web.

Hanno utilizzato un browser Web come Firefox, Internet Explorer o Chrome.

**Nota:** Le guide all'installazione della MCU serie MSE sono disponibili qui: <u>http://www.cisco.com/c/en/us/support/conferencing/telepresence-mcu-mse-series/products-</u> installation-guides-list.html

**Nota:** Le guide all'installazione dell'MCU serie 5300 sono disponibili qui: <u>http://www.cisco.com/c/en/us/support/conferencing/telepresence-mcu-5300-series/tsd-products-support-series-home.html</u>

**Nota:** Le guide all'installazione dell'MCU serie 4500 sono disponibili qui: <u>http://www.cisco.com/c/en/us/support/conferencing/telepresence-mcu-4500-series/products-installation-guides-list.html</u>

Nota: Le guide all'installazione dell'MCU serie 4200 sono disponibili qui: <u>http://www.cisco.com/c/en/us/support/conferencing/telepresence-mcu-4200-series/products-installation-guides-list.html</u>

## Componenti usati

Le informazioni di questo documento si basano sulle seguenti versioni software:

Cisco Telepresence Multipoint Control Unit (MCU) serie 4200.

Cisco Telepresence Multipoint Control Unit (MCU) serie 4500.

Cisco Telepresence Multipoint Control Unit (MCU) serie 5300.

Cisco Telepresence Multipoint Control Unit (MCU) MSE serie 8420.

Cisco Telepresence Multipoint Control Unit (MCU) MSE serie 8510.

Le informazioni discusse in questo documento fanno riferimento a dispositivi usati in uno specifico ambiente di emulazione. Su tutti i dispositivi menzionati nel documento la configurazione è stata ripristinata ai valori predefiniti. Se la rete è operativa, valutare attentamente eventuali conseguenze derivanti dall'uso dei comandi.

## Configurazione

# Installazione delle licenze della porta e dello schermo sull'MCU (Telepresence Multipoint Control Unit)

Questo video di esempio dell'interfaccia Web integra il presente documento:

Nota: Dopo aver installato la MCU, aver ottenuto il numero di serie e aver richiesto la chiave di licenza della porta, l'utente riceve un'e-mail di licenza dal team che gestisce le licenze Cisco con la chiave di licenza della porta, la chiave di rilascio o le chiavi di opzione/funzionalità. Nell'e-mail di esempio, è possibile visualizzare un esempio di chiave di licenza della porta.

Nota: Gli esempi di chiave PAK non rientrano nell'ambito di questo documento.

#### **ESEMPIO DI EMAIL**

\*\*\* IMPORTANT - DO NOT DISCARD THIS E-MAIL \*\*\*

You have received this email because your email address was provided to Cisco Systems during the Serial Number Lookup process for software license activation key/file. Please read this email carefully and forward it with any attachments to the proper system administrator if you are not the correct person.

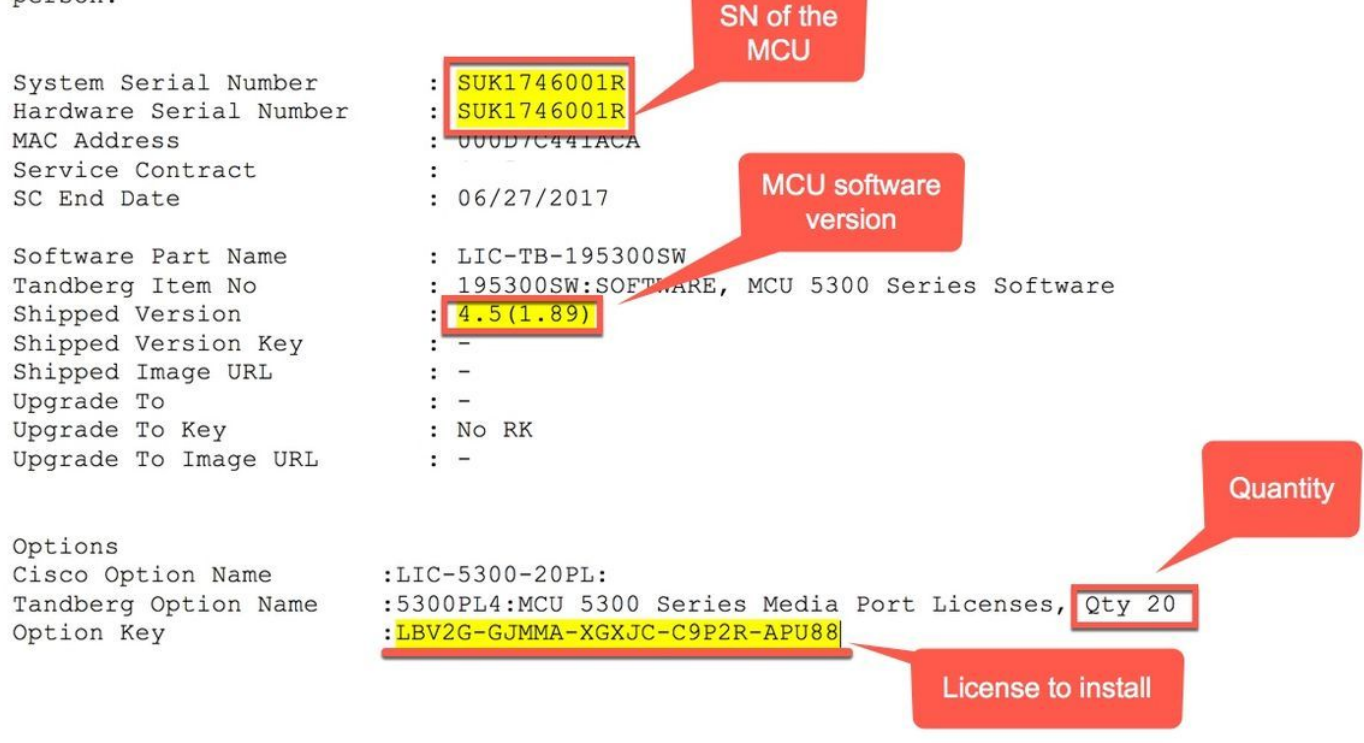

**Nota:** Le licenze delle porte aumentano il numero di porte concesse in licenza senza la necessità di nuovo hardware (fino al numero massimo disponibile su un particolare tipo di MCU).

Nota: Le licenze della porta e dello schermo sono associate al numero di serie della MCU.

Passaggio 1. Accedere all'interfaccia Web con un account amministratore:

#### Log in

| Username |    |  |
|----------|----|--|
| Password |    |  |
| (        | ОК |  |

Passaggio 2. Passare a Impostazioni > Aggiorna:

| (1)<br>(1)        | <br>;co               |                       |                     |                |          |            |            |                    |             |          |         |
|-------------------|-----------------------|-----------------------|---------------------|----------------|----------|------------|------------|--------------------|-------------|----------|---------|
| Home              | Status Netwo          | ork Settings          | Streaming           | Conferences    | Users    | Endpoints  | Gateways   | Gatekeeper         |             |          |         |
| Home > Se         | ettings > Confer      | ences                 |                     |                |          |            |            |                    |             |          |         |
| cisco             |                       |                       |                     |                |          |            |            |                    |             |          |         |
| Home Status       | Network Settings Stre | iming Conferences Use | ers Endpoints Gatew | ays Gatekeeper |          |            |            |                    |             |          |         |
| Home > Settings > | Upgrade               |                       |                     |                |          |            |            |                    |             |          |         |
| Conference        | s H.323               | SIP                   | Streami             | ng Cont        | tent     | Encryption | Media port | user interface     | Time        | Security | Upgrade |
| Passaggio         | 3. Immettere i        | valore della          | chiave di lico      | enza Port ne   | el campo | Add key (  | Aggiungi c | hiave) e fare clic | su Add key: |          |         |
| Add               | key                   |                       | -                   |                |          |            | 1          |                    |             |          |         |
|                   | Ac                    | d key                 | 2                   | }              |          |            |            |                    |             |          |         |

### Installazione delle licenze delle porte su Cisco Media Services Engine (MSE) Supervisor per MCU serie MSE

**Nota:** Le licenze delle porte aumentano il numero di porte concesse in licenza senza la necessità di nuovo hardware (fino al numero massimo disponibile su un particolare tipo di MCU).

Nota: Per le MCU serie MSE, le licenze delle porte sono associate al numero di serie dello chassis MSE. Vengono applicati e assegnati ai vari blade MCU nel Supervisor dello chassis.

Passaggio 1. Accedere all'interfaccia Web del Supervisor serie MSE con un account amministratore.

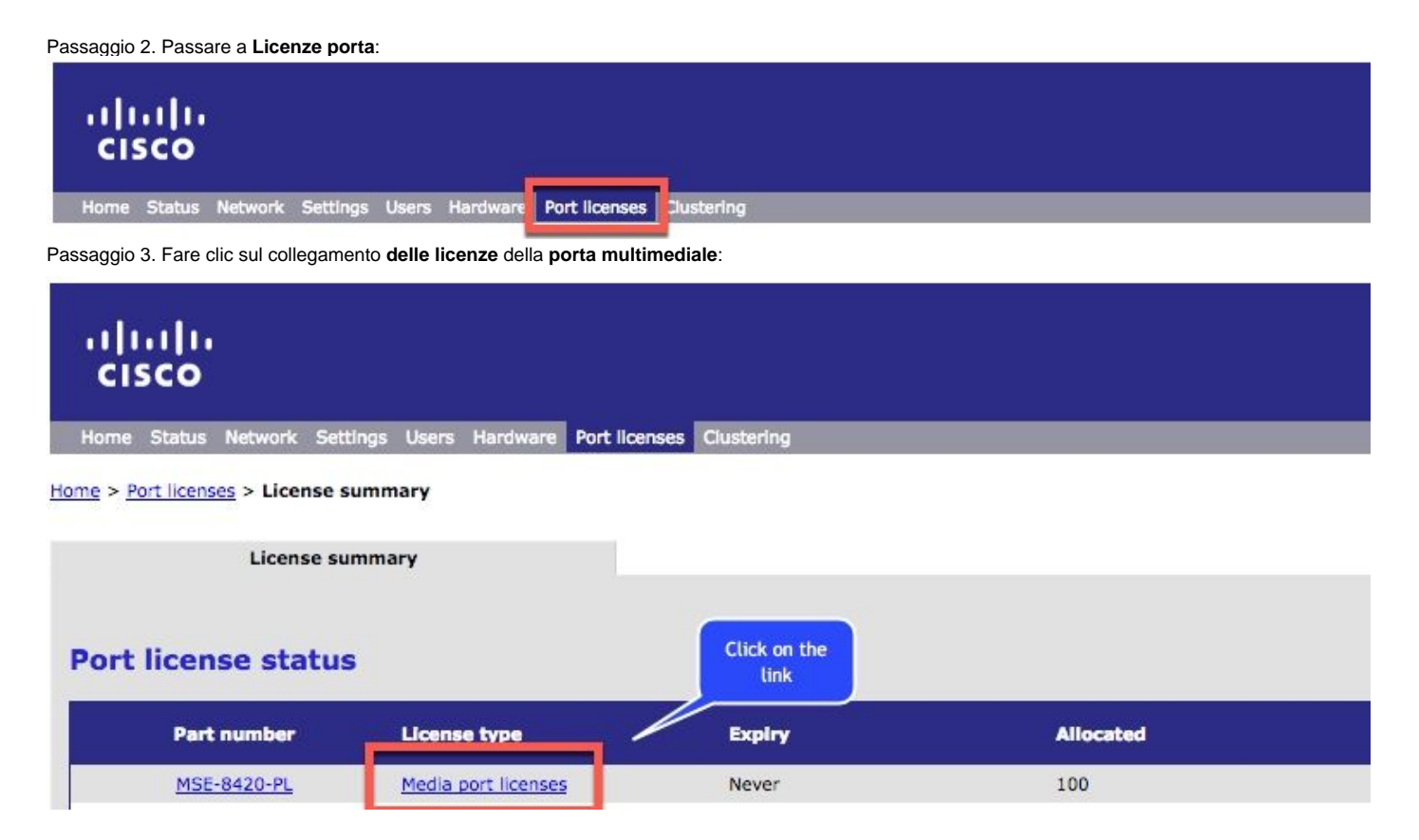

Passaggio 4. Scorrere la sezione Gestione chiavi di licenza. Immettere il valore della chiave di licenza della porta nel campo License key (Chiave di licenza) e fare clic su Add key (Aggiungi chiave):

| License key management        |                                           |                      |                                            |  |
|-------------------------------|-------------------------------------------|----------------------|--------------------------------------------|--|
| License key                   | License type                              | Quantity             | Expiry                                     |  |
| L623M-6H3PA-XXX1J-CHMUR-6PFF2 | MSE-8420-PL: Media port licenses          | 400                  | Never                                      |  |
| LNNYE-FV43A-6A11G-J9PFK-TDUUE | MSE-8310-PL: PRI port licenses            | 16                   | Never                                      |  |
| L77FH-F2P5A-AX11G-J9VTE-68F2E | MSE-8710-SL: TS screen licenses           | 150                  | Never                                      |  |
| LKFPV+1R7CX-6XJGG-PBPBL-6PMF2 | MSE-8000-TSMO: TS screen migration option | 1                    | Never                                      |  |
|                               | License key                               | Enter the F<br>and c | Port license key value<br>Slick on Add key |  |

Suggerimento: Per ulteriori informazioni, fare clic sul pulsante i nella pagina.

Nota: Per le MCU serie MSE, le licenze delle porte sono associate al numero di serie dello chassis MSE. Vengono applicati e assegnati ai

vari blade MCU nel Supervisor dello chassis. Se le licenze per la porta e lo schermo sono state ordinate con lo chassis, verranno preinstallate sullo chassis. Non è possibile trasferire le licenze per la porta.

## Verifica

Passare a Impostazioni > Aggiorna e scorrere fino alla sezione Gestione funzionalità in una MCU e verificare le chiavi di licenza: Feature management

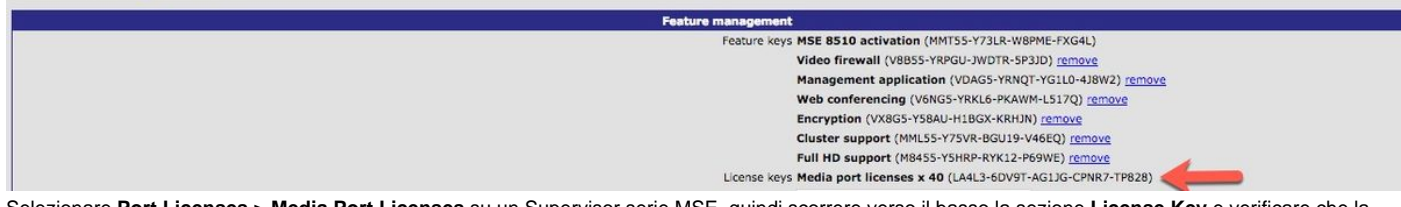

Selezionare Port Licenses > Media Port Licenses su un Supervisor serie MSE, quindi scorrere verso il basso la sezione License Key e verificare che la chiave Port License sia visualizzata nell'elenco delle chiavi di licenza.

## Risoluzione dei problemi:

Passaggio 1. Controllare la licenza per la funzionalità o la porta ricevuta, accertarsi che si tratti dell'ID prodotto (PID) corretto e che sia stato rilasciato il numero di serie corretto dello chassis Telepresence Multipoint Control Unit (MCU) o serie MSE.

Passaggio 2. Assicurarsi di installare la chiave corretta per il numero di serie corretto della Telepresence Multipoint Control Unit (MCU).

Passaggio 3. Assicurarsi di immettere il valore della chiave nel campo Aggiungi chiave della sezione Gestione funzionalità della pagina Impostazioni > Aggiornamento.

Passaggio 4. Valutare i passaggi in questa guida e i passaggi da 1 a 3 nella sezione **Risoluzione dei problemi**. Se tutte le risposte sono corrette, aggiungere nuovamente i tasti. Assicurarsi che il valore immesso non contenga spazi o caratteri aggiuntivi e che includa eventuali trattini.

Se si verificano errori dopo aver eseguito i passaggi da 1 a 4, contattare Cisco TAC per ottenere assistenza sull'installazione.